# Configuración de Single Number Reach para CallManager

### Contenido

Introducción Prerequisites Requirements Componentes Utilizados Antecedentes Configurar Configuración del usuario Configuración del perfil de destino remoto Configuración de destino remoto Verificación Troubleshoot

# Introducción

Este documento describe las entradas y modificaciones que se utilizan habitualmente al configurar Cisco Unified Mobility Application, conocida como Mobile Connect, también se denomina Single Number Reach (SNR) con la aplicación Cisco Unified Communication Manager Administrator (CUCM).

### Prerequisites

#### Requirements

Cisco recomienda que tenga conocimiento sobre estos temas:

- El teléfono de destino remoto no puede ser un teléfono registrado en el mismo clúster, puede ser un teléfono en un clúster diferente o un teléfono PSTN a través del troncal/gateway.
- El teléfono de destino remoto debe ser accesible desde el clúster del teléfono de escritorio .

#### **Componentes Utilizados**

La información que contiene este documento se basa en estas versiones de software:

Cisco Unified Call Manager 11.0.1.21900-11

The information in this document was created from the devices in a specific lab environment. All of the devices used in this document started with a cleared (default) configuration. Si tiene una red en vivo, asegúrese de entender el posible impacto de cualquier comando.

#### Antecedentes

La aplicación Cisco Unified Mobility conocida como Mobile Connect, llamada comúnmente Single Number Reach (SNR), proporciona a los usuarios de Cisco Unified Communications la posibilidad de comunicarse a través de un único número de teléfono empresarial que suena tanto en su teléfono de escritorio IP como en su teléfono móvil (destino remoto), de forma simultánea. Los usuarios de Mobile Connect pueden capturar una llamada entrante en su escritorio o teléfono móvil y en cualquier momento, y pueden mover la llamada en curso de uno de estos teléfonos a otro sin interrupciones.

# Configurar

Cuando trabaja con CUCM, las tareas realizadas están relacionadas con estas actividades:

- Configuración del usuario
- Configuración del perfil de destino remoto
- Configuración de destino remoto

#### Configuración del usuario

| End User Configuration  |                                                                |
|-------------------------|----------------------------------------------------------------|
| Save 🗙 Delete 🕂 Add New |                                                                |
| Controlled Devices      | Device Association<br>Line Appearance Association for Presence |

Se le dirige a una página de asociación de dispositivos de usuario, desde la que puede seleccionar el dispositivo que debe asociarse como teléfono de escritorio del usuario y, a continuación, hacer clic en **Guardar seleccionados/cambios**, como se muestra en la imagen:

| User Device   | Association    | ]                                        |                        |                               |                  | Re              |
|---------------|----------------|------------------------------------------|------------------------|-------------------------------|------------------|-----------------|
| Select All    | Clear A        | II Select All In Search Clear All In S   | earch Save Selected/Ch | anges 🔆 Remove All Associated |                  |                 |
| Find User Dev | ice Associatio | n where Name ᅌ begins wit                | h ᅌ                    | Find Clear Filter 🚭 😑         |                  |                 |
| Show the      | devices alread | dy associated with user                  |                        |                               |                  |                 |
|               |                |                                          | Device Name            |                               | Directory Number |                 |
|               | 2              | BOTMOTOG                                 |                        | 1234                          |                  |                 |
|               | 7975           | SEP0026CB3DC691                          |                        | 9998                          |                  | SEP0026CB3DC691 |
|               | 7975           | SEP0026CB3DC691                          |                        | \+61388710958                 |                  | SEP0026CB3DC691 |
|               | 9971           | SEP006440B57B06                          |                        | \+61388710959                 |                  | SEP006440B57B06 |
|               | 7975           | SEP04C5A44C15BD                          |                        | \+61388710957                 |                  | SEP04C5A44C15BE |
|               | 7975           | SEP04C5A44C15BD                          |                        | 9998                          |                  | SEP04C5A44C15BD |
|               | 6961           | SEP0C27245472A0                          |                        | 1005                          |                  | Auto 1005       |
|               | Ó              | SEP1C1D862F4170                          |                        | 1001                          |                  | Auto 1001       |
| 0             | 1              | SEP28C7CED7E0FA                          |                        | 1007                          |                  | Auto 1007       |
|               | 8              | SEP503DE57D6C04                          |                        | 1003                          |                  | Auto 1003       |
|               | 0              | SEP5067AEE361AC                          |                        | \+61388710956                 |                  | Auto 1004       |
|               | 8              | SEP74A02FC0AEB1                          |                        | 8120                          |                  | Auto 1008       |
|               | 8              | SEPACA016FDC201                          |                        | 1012                          |                  | Auto 1012       |
|               | 8              | SEPB000B4BA090B                          |                        | 1011                          |                  | Auto 1011       |
|               | 1000           | SEPB8386156E7BA                          |                        | \+61388710955                 |                  | SEPB8386156E7BA |
| 0             | 8              | SEPBC16F51668F6                          |                        | 1006                          |                  | Auto 1006       |
|               | 8              | SEPBCF1F2E97CF4                          |                        | 5678                          |                  | Auto 1009       |
| 0             | 8              | SEPD0C282D0B3B9                          |                        | 1000                          |                  | Auto 1000       |
|               | 1975           | SEPDC7B94F8EE28                          |                        | 123456789                     |                  | Auto 1002       |
| 0             | 7975           | SEPDC7B94F8EE28                          |                        | 1002                          |                  | Auto 1002       |
| Select All    | Clear All      | Select All In Search Clear All In Search | Save Selected/Changes  | Remove All Associated         |                  |                 |

Una vez hecho, como se muestra en la imagen, debe ver el nombre del dispositivo en la sección dispositivos controlados.

| End User Configuration |                 |   |                                          |
|------------------------|-----------------|---|------------------------------------------|
| 🔚 Save 🗶 Delete 🕂      | Add New         |   |                                          |
| - Device Information   |                 |   |                                          |
| Device Information     |                 | 7 |                                          |
| Controlled Devices     | SEP0026CB3DC691 |   |                                          |
|                        |                 | 1 | Device Association                       |
|                        |                 |   | Line Appearance Association for Presence |
|                        |                 |   |                                          |
| Available Profiles     | A -1            |   |                                          |

Como se muestra en la imagen, seleccione la extensión principal del dispositivo.

| - Directory Number | r Associations |  |
|--------------------|----------------|--|
| Primary Extension  | 9998           |  |

Marque la casilla de verificación **Habilitar movilidad**. También puede modificar el tiempo máximo de espera para la recogida del escritorio y el límite de destino remoto si es necesario. Además, los valores predeterminados se pueden ver en la imagen.

| - Mobility Information                    |       |  |
|-------------------------------------------|-------|--|
| Enable Mobility                           |       |  |
| Enable Mobile Voice Access                |       |  |
| Maximum Wait Time for Desk Pickup $^{st}$ | 10000 |  |
| Remote Destination Limit*                 | 4     |  |

#### Configuración del perfil de destino remoto

Cree un perfil de destino remoto (RDP) para el usuario final .

Para crear un nuevo perfil RDP, navegue hasta **Device > Device Settings > Remote Destination Profile > Add new.** 

| Remote Destination Profile Con   | figuration            |          |
|----------------------------------|-----------------------|----------|
| Save                             |                       |          |
|                                  |                       |          |
| -Status                          |                       |          |
| i Status: Ready                  |                       |          |
| ☐ Remote Destination Profile Inf | ormation ———          |          |
| Name*                            | RDP-Sankalp           |          |
| Description                      |                       |          |
| User ID*                         | sankalp               |          |
| Device Pool*                     | Default               |          |
| Calling Search Space             | < None >              |          |
| AAR Calling Search Space         | < None >              |          |
| User Hold Audio Source           | < None >              |          |
| Network Hold MOH Audio Source    | < None >              |          |
| Privacy*                         | Default               |          |
| Rerouting Calling Search Space   | < None >              |          |
| Calling Party Transformation CSS | < None >              |          |
| Use Device Pool Calling Party T  | ransformation CSS     |          |
| User Locale                      | < None >              |          |
| Network Locale                   | < None >              |          |
| Ignore Presentation Indicators   | (internal calls only) |          |
| Do Not Disturb                   |                       |          |
| 🗌 Do Not Disturb                 |                       |          |
| DND Option* Call Reject          |                       | <b>○</b> |
| Save                             |                       |          |

Haga clic en **Guardar**, ahora puede ver una opción para agregar un nuevo número de directorio (DN).

Haga clic en **Agregar un nuevo DN** para navegar a la configuración del número de directorio, donde debe especificar el número de directorio del teléfono de escritorio con el que debe asociar el RDP y luego hacer clic en **Guardar**.

| Remote Destination Profile Configu            | ıration                          |                       |
|-----------------------------------------------|----------------------------------|-----------------------|
| 🔚 Save 🗙 Delete 📄 Copy 🕂                      | Add New                          |                       |
| (i) Add successful                            |                                  |                       |
| Association Information                       | -Remote Destination Profile Inf  | ormation              |
| 1 <u>Internations Line [1] - Add a new DN</u> | Name*                            | RDP-Sankalp           |
|                                               | Description                      |                       |
|                                               | User ID*                         | sankalp               |
|                                               | Device Pool*                     | Default ᅌ             |
|                                               | Calling Search Space             | test                  |
|                                               | AAR Calling Search Space         | < None >              |
|                                               | User Hold Audio Source           | 1-SampleAudioSource   |
|                                               | Network Hold MOH Audio Source    | 1-SampleAudioSource   |
|                                               | Privacy*                         | Default 📀             |
|                                               | Rerouting Calling Search Space   | test                  |
|                                               | Calling Party Transformation CSS | test                  |
|                                               | Vise Device Pool Calling Party   | Transformation CSS    |
|                                               | User Locale                      | < None >              |
|                                               | Network Locale                   | < None >              |
|                                               | Ignore Presentation Indicators   | (internal calls only) |
|                                               | -Associated Remote Destination   | ıs                    |
|                                               | Add a New Remote Destination     |                       |
|                                               | - Do Not Disturb                 |                       |
|                                               | Do Not Disturb                   |                       |
|                                               | DND Option* Call Reject          | <b>○</b>              |

También es importante tener en cuenta que CUCM intenta alcanzar el destino remoto a través del espacio de búsqueda de reenrutamiento de llamadas.

| Directory Number Config   | uration                        |                 |  |
|---------------------------|--------------------------------|-----------------|--|
| Save 🗙 Delete 🍄           | Reset 🧷 Apply Config 🕂 Add New |                 |  |
| - Status                  |                                |                 |  |
| Update successful         |                                |                 |  |
| - Directory Number Inform | ation                          |                 |  |
| Directory Number*         | 9998                           | Urgent Priority |  |

Después de guardar el número de directorio, especifique el CSS correcto contra el espacio de búsqueda de llamadas de Rerouting, haga clic en **Agregar un nuevo destino remoto**, como se

#### muestra en la imagen:

| Remote Destination Profile Configurati | on                                           |                       |           |
|----------------------------------------|----------------------------------------------|-----------------------|-----------|
| Save 🗶 Delete 🗋 Copy 🕂 Ac              | ld New                                       |                       |           |
| ┌ Status                               |                                              |                       |           |
| i Status: Ready                        |                                              |                       |           |
| Association Information                | Remote Destination Profile Inf               | formation             |           |
| 1 •m: Line [1] - 9998 (no partition)   | Name*                                        | RDP-Sankaln           |           |
| 2 szzz Line [2] - Add a new DN         | Description                                  |                       |           |
|                                        | User ID*                                     | sankaln               |           |
|                                        | Device Pool*                                 | Default               |           |
|                                        | Calling Search Space                         | test                  |           |
|                                        | AAR Calling Search Space                     | < None >              |           |
|                                        | User Hold Audio Source                       | 1-SampleAudioSource   | 0         |
|                                        | Network Hold MOH Audio Source                | 1-SampleAudioSource   | 0         |
|                                        | Privacy*                                     | Default               | 0         |
|                                        | Rerouting Calling Search Space               | test                  | <b>\$</b> |
|                                        | Calling Party Transformation CSS             | test                  | 0         |
|                                        | ✓ Use Device Pool Calling Party <sup>-</sup> | Transformation CSS    |           |
|                                        | User Locale                                  | < None >              | 0         |
|                                        | Network Locale                               | < None >              | ٥         |
|                                        | Ignore Presentation Indicators               | (internal calls only) |           |
|                                        | Associated Remote Destination                | ns                    |           |
|                                        | Add a New Remote Destination                 |                       |           |
|                                        |                                              |                       |           |

#### Configuración de destino remoto

Especifique el número de destino, ya que éste es el número para su destino remoto.

Asegúrese de que la casilla de verificación **Enable UNified Mobility features, Enable Single Number Reach, Enable Move to Mobile esté marcada**.

La política de Single Number Reach Voicemail proporciona dos opciones: Control de temporizador y Control de usuario, de las cuales la primera es predeterminada.

En la sección Información del temporizador, puede especificar la cantidad de retraso antes de la cual debe sonar el destino remoto.

En caso de que se requiera que el Destino remoto suene inmediatamente, debe establecer el valor Espera\* como cero.

También es importante calibrar el tiempo en que el proveedor de servicios del destino remoto envía la llamada al correo de voz del destino remoto. El valor **Dejar de sonar este teléfono después** debe establecerse en menor medida que para asegurarse de que la llamada no se dirige al buzón de voz del teléfono móvil. Este valor de tiempo se especifica en **Detener el timbre de este teléfono después**.

En la versión anterior del Call Manager, estos parámetros estaban con nombres diferentes:

- Retraso antes del temporizador de timbre
- Contestar demasiado pronto
- Contestar al temporizador tardío

| Remote Destination Configuration                                       |                                                        |                                              |
|------------------------------------------------------------------------|--------------------------------------------------------|----------------------------------------------|
| Save                                                                   |                                                        |                                              |
| ┌ Status                                                               |                                                        |                                              |
| i Status: Ready                                                        |                                                        |                                              |
| Remote Destination Information                                         |                                                        |                                              |
| Name                                                                   | RDP-Sankalp                                            |                                              |
| Destination Number*                                                    | 9008815186                                             |                                              |
| Owner User ID*                                                         | sankalp                                                |                                              |
| Enable Unified Mobility features                                       |                                                        |                                              |
| Remote Destination Profile*                                            | RDP-Sankalp                                            | ٥                                            |
| Single Number Reach Voicemail Policy*                                  | Use System Default                                     |                                              |
| Enable Single Number Reach                                             |                                                        |                                              |
| Ring this phone and my business phone at the                           | e same time when my business line(s) is dialed.        |                                              |
| Enable Move to Mobile If this is a mobile phone, transfer active calls | to this phone when the mobility button on your Cisco I | P Phone is pressed                           |
| Enable Extend and Connect                                              | to this phone when the mobility button on your clace I | r mone is pressed.                           |
| Allow this phone to be controlled by CTI application                   | ıs (e.g. Jabber)                                       |                                              |
| CTI Remote Device*                                                     | Not Selected                                           | ٥                                            |
|                                                                        |                                                        |                                              |
| Wait * 4.0 seconds before ringing this phone whe                       | n my business line is dialed.*                         |                                              |
| Prevent this call from going straight to this phone's vo               | icemail by using a time delay of \$ 1.5 seconds to a   | detect when calls go straight to voicemail.* |
| Stop ringing this phone after* 19.0 seconds to avo                     | oid connecting to this phone's voicemail.*             |                                              |

Si la política de correo de voz SNR está configurada para **Control de usuario**, la información del temporizador cambia como se muestra en la imagen:

| Single Number Reach Voicemail Policy*                                                                               | User Control                                         | \$       |          |
|----------------------------------------------------------------------------------------------------|------------------------------------------------------|----------|----------|
| Enable Single Number Reach<br>Ring this phone and my business phone at the sam                                      | e time when my business line(s) is dialed.           |          |          |
| Enable Move to Mobile<br>If this is a mobile phone, transfer active calls to this                                   | s phone when the mobility button on your Cisco IP f  | Phone is | pressed. |
| <ul> <li>Enable Extend and Connect</li> <li>Allow this phone to be controlled by CTI applications (e.g.)</li> </ul> | g. Jabber)                                           |          |          |
| CTI Remote Device*                                                                                                  | Not Selected                                         | ٥        |          |
| Timer Information                                                                                                   |                                                      |          |          |
| Wait* 4.0 seconds before ringing this phone when my                                                                 | business line is dialed.*                            |          |          |
| Prevent this call from going straight to this phone's voicema                                                       | il by requiring you to respond to a prompt to be cor | nnected. |          |
| Stop ringing this phone after* 19.0 seconds to avoid con                                                            | nnecting to this phone's voicemail. $st$             |          |          |

En caso de que la configuración SNR deba restringirse en función de la hora y el día, estas opciones se modifican según sea necesario. Si no es necesario aplicar ninguna restricción, la **programación del timbre** debe configurarse en **Todo el tiempo** y **Al recibir una llamada durante la programación de timbre anterior** se debe establecer en **Timbre siempre este destino**.

Después de completar la configuración del destino remoto, haga clic en Guardar.

| 0  |
|----|
|    |
|    |
| ٢  |
| \$ |
| \$ |
| \$ |
| \$ |
|    |
|    |
|    |
|    |
|    |

Marque la casilla de verificación, que se encuentra junto a la línea y haga clic en Guardar.

| Remote Destination Configuration |                                                                                                    |                    | Relate    |  |  |
|----------------------------------|----------------------------------------------------------------------------------------------------|--------------------|-----------|--|--|
| 🔚 Save 🗶 Delete 🗋 Copy 🕂 Add New |                                                                                                    |                    |           |  |  |
| - Status                         |                                                                                                    |                    |           |  |  |
| (i) Add successful               |                                                                                                    |                    |           |  |  |
| CRemote Destination Profile      |                                                                                                    |                    |           |  |  |
| Line Line Association            | Name                                                                                                    | RDP-Sankalp        |           |  |  |
| Line [1] - 9998 (no partition)   | Destination Number*                                                                                                    | 9008815186         |           |  |  |
|                                  | Owner User ID*                                                                                                    | sankalp            | 0         |  |  |
|                                  | Enable Unified Mobility features                                                                                                    |                    |           |  |  |
|                                  | Remote Destination Profile*                                                                                                    | RDP-Sankalp        | 0         |  |  |
|                                  | Single Number Reach Voicemail Policy*                                                                                                    | Use System Default | ۵.        |  |  |
|                                  | Enable Single Number Reach<br>Ring this phone and my business phone at the same time when my business line(s) is dialed.                               |                    | s dialed. |  |  |
|                                  | Enable Move to Mobile<br>If this is a mobile phone, transfer active calls to this phone when the mobility button on your Cisco IP Phone is pressed.    |                    |           |  |  |
|                                  | Enable Extend and Connect                                                                                                    |                    |           |  |  |
|                                  | CTI Remote Device*                                                                                                    | Not Selected       | 0         |  |  |
|                                  |                                                                                                    | Hot bereeta        |           |  |  |
|                                  | Timer Information                                                                                                    |                    |           |  |  |
|                                  | Wait* 4.0 seconds before ringing this phone when my business line is dialed.*                                                                          |                    |           |  |  |
|                                  | Prevent this call from going straight to this phone's voicemail by using a time delay of * 1.5 seconds to detect when calls go straight to voicemail.* |                    |           |  |  |
|                                  | Stop ringing this phone after * 19.0 seconds to avoid connecting to this phone's voicemail. *                                                          |                    |           |  |  |
|                                  |                                                                                                    |                    |           |  |  |

# Verificación

Utilize esta sección para confirmar que su configuración funcione correctamente.

Verifique que el nombre del perfil de destino remoto, que se refleja en la página Usuario final.

| - Mobility Information                    |             |              |
|-------------------------------------------|-------------|--------------|
| Mobility Information                      |             |              |
| C Enable Mobility                         |             |              |
| Enable Mobile Voice Access                |             |              |
| Maximum Wait Time for Desk Pickup $^{st}$ | 10000       |              |
| Remote Destination Limit*                 | 4           |              |
| Remote Destination Profiles               | RDP-Sankalp | 1            |
|                                           |             |              |
|                                           |             |              |
|                                           |             | View Details |

En la página Número de directorio, ahora debe ver el nombre del perfil de destino remoto en la sección Dispositivos asociados.

| Directory Number Config       | uration          |                 |                      |
|-------------------------------|------------------|-----------------|----------------------|
| 🔚 Save 🗙 Delete 🔮             | Reset 🧷 Apply Co | onfig 🕂 Add New |                      |
| - Status                      |                  |                 |                      |
| i Status: Ready               |                  |                 |                      |
| - Directory Number Inform     | ation            |                 |                      |
| Directory Number*             | 9998             |                 | Urgent Priority      |
| Route Partition               | < None >         |                 | ,                    |
| Description                   |                  |                 | ,                    |
| Alerting Name                 |                  |                 |                      |
| ASCII Alerting Name           |                  |                 |                      |
| External Call Control Profile | < None >         | •               |                      |
| Allow Control of Device f     | rom CTI          |                 |                      |
| Associated Devices            | SEP0026CB3DC691  |                 |                      |
|                               | SEP04C5A44C15BD  |                 | Edit Device          |
|                               | NDF*Salikalp     |                 | Edit Line Appearance |
|                               |                  | -               |                      |

Realice una prueba mediante el análisis de números marcados para comprobar si el administrador de llamadas dirige la llamada al destino remoto en función de la configuración o no.

Para realizar un análisis del número marcado, navegue hasta Cisco Unified Serviceability > Tools > Dialed Number Analyzer > Analysis > Phones > Find > Choose the calling phone

Especifique el número de directorio del teléfono de escritorio y haga clic en Realizar análisis.

| - | Analyzer Innut-                   |                                              |  |  |  |
|---|-----------------------------------|----------------------------------------------|--|--|--|
| 1 | Analyzer input                    |                                              |  |  |  |
| , | -Dialed Digit Setti               | ngs                                          |  |  |  |
|   |                                   |                                              |  |  |  |
|   | Directory URI                     |                                              |  |  |  |
|   | <ul> <li>Dialed Digits</li> </ul> | 9998                                         |  |  |  |
|   |                                   |                                              |  |  |  |
|   | Pattern Analysis                  | SIP Analysis                                 |  |  |  |
|   | Domain Route                      |                                              |  |  |  |
|   |                                   |                                              |  |  |  |
|   |                                   |                                              |  |  |  |
|   |                                   |                                              |  |  |  |
|   | -Date and Time Se                 | ettings                                      |  |  |  |
|   | Time Zene                         |                                              |  |  |  |
|   |                                   | (GMT) Etc/GMT                                |  |  |  |
|   | Date                              | 2016 📀 - 🛛 Apr 😒 - 🛛 15 📀 (YYYY - MMM - DD)  |  |  |  |
|   | Time                              | 10 😒 - 23 😒 - 12 😒 - 0 😒 (HH : MM : SS : MS) |  |  |  |
|   |                                   |                                              |  |  |  |
| 1 | Do Analysis C                     | lear                                         |  |  |  |
|   | ·                                 |                                              |  |  |  |

En el resultado del análisis, la llamada se amplía al RDP junto con el teléfono de escritorio, lo que confirma los posibles efectos de la configuración SNR.

| DNA Analysis Output                                                                                  |  |  |
|----------------------------------------------------------------------------------------------------|--|--|
| Cisco Unified Communications Manager Dialed Number Analyzer Results Expand All Collapse All          |  |  |
| Results Summary                                                                                      |  |  |
| Calling Party Information                                                                            |  |  |
| • Calling Party = 1002                                                                               |  |  |
| • Partition =                                                                                        |  |  |
| $^{\circ}$ Device CSS =                                                                              |  |  |
| $^{\circ}$ Line CSS =                                                                                |  |  |
| AAR Group Name =                                                                                     |  |  |
| <ul> <li>AAR CSS =</li> <li>Dialed Digits = 9998</li> <li>Match Result = RouteThisPattern</li> </ul> |  |  |
| Matched Pattern Information                                                                          |  |  |
| • <b>Pattern</b> = 9998                                                                              |  |  |
| • Partition =                                                                                        |  |  |
| O Time Schedule =                                                                                    |  |  |
| Called Party Number = 9998                                                                           |  |  |
| Device : Type= Cisco 7975                                                                            |  |  |
| Device Status = UnKnown                                                                              |  |  |
| Device Name = SEP0026CB3DC691                                                                        |  |  |
|                                                                                                    |  |  |

|  | Device | :Type= | Remote | Destination | Profile |  |
|--|--------|--------|--------|-------------|---------|--|
|--|--------|--------|--------|-------------|---------|--|

- Device Status = UnKnown
- Device Name = RDP-Sankalp
- Ignore Presentation Indicators = Disabled
- Logged Into Hunt Groups = Disabled
- Alerting Name =
- **Dual Mode** = Disabled

### Troubleshoot

Actualmente, no hay información específica de troubleshooting disponible para esta configuración.